## OneCorporate 操作說明

| 採    | 播  | Ħ | 言 |
|------|----|---|---|
| 1/1/ | ਸਤ |   |   |

# 登入 OneCorporate

#### • 網址: <u>http://onecorporate.chainglobal.com</u>

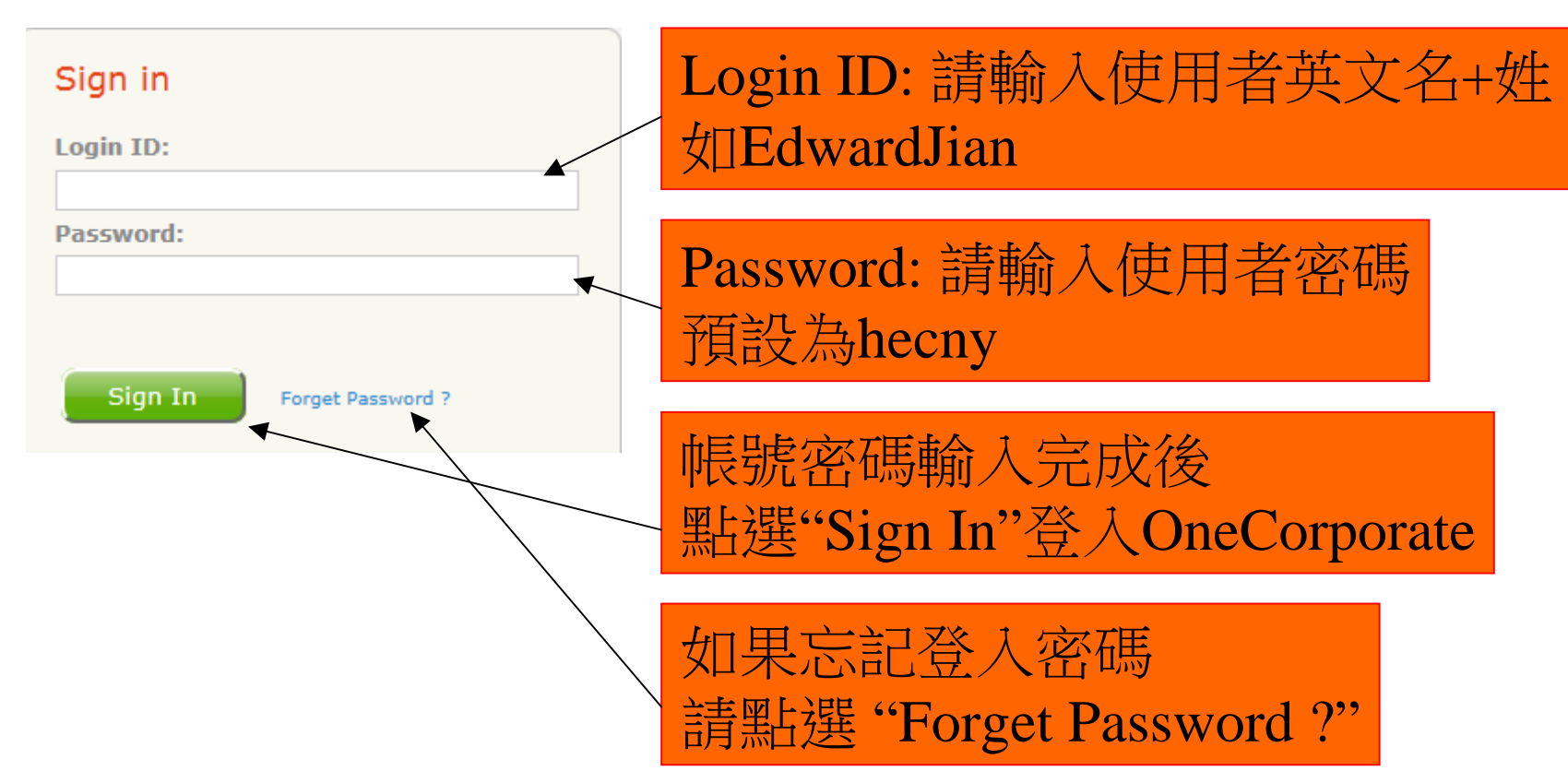

## 進入採購申請選單

• 點選I.T. -> Purchase Request , 如下圖所 示

| ChainGlobal                                  |      |                  |     |            |                     |          | Welcome I |           |
|----------------------------------------------|------|------------------|-----|------------|---------------------|----------|-----------|-----------|
| one information etryice for a complex world  | Home | 1.1              | H.R | Em         | ployee <del>-</del> | Report - | ISO 🗸     | Profile 🗸 |
| Home - OneCorporate                          |      | Purchase Request |     |            |                     |          |           |           |
| Welcome to the OneCorporate, please navigate |      | *New IT Support  |     | he top men | u bar.              |          |           |           |

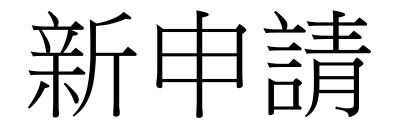

• 點選畫面左上方New I.T. Request,如下 圖所示 ChainGlobal Profile 🗸 H.R. 🔻 Employee -Report 🗸 ISO 🗸 I.T. 🔻 **My Purchase Request** Requests require my attention(1) Previously Handled Request New I.T. Request Range To : 12/31/2013 Request Type: All Request Types Status : Show All Show Range From : 01/01/2013 New I.T. Request

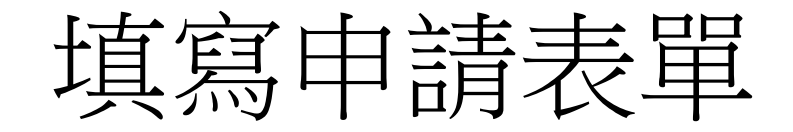

| Purchase Reques         |                                                                                     |          |
|-------------------------|-------------------------------------------------------------------------------------|----------|
| 🖉 New 💽 Submit          | 🔒 Save 🌾 Delace                                                                     |          |
| Purchase Reque          | est - New 必填                                                                        | 0        |
| Request Type:           | Hardware Purchase                                                                   | ÷        |
| Sub Type :              | Please Select                                                                       | ÷        |
| Expected Completion     |                                                                                     |          |
|                         | / Attach File(s)                                                                    |          |
| Font family 🔹 Font size | e 🔹 Format 🔹   B I U ABG   票 票 🧮 🧮 🔏 🛅 🏙 🏙 🌺 🎲   ∺ 🗄   🚎 🛊 ሩ 🞯 HTTL                 |          |
| 🤊 🎂 🕹 🗷 🥑               | 🖥 O 🖄   <u>A</u> • 💇 • 🗭   🗃 💷   🚰 🔩 🚽   🏪 📲 🏋   🔤 🔤   — 📿 🛄   ×. 💉   Ω 🙂 🖤 📕 🖛 🎒 🔲 |          |
| 此處填                     | 寫申請原由                                                                               |          |
| Path:                   |                                                                                     | Words: 0 |

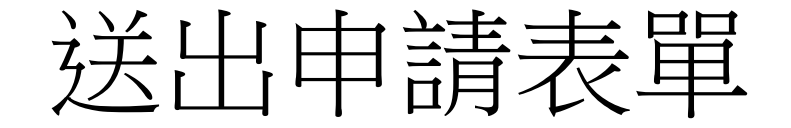

• 完成必填欄位後,請點選畫面"Submit"

|         |          |           | 請點選      | Submit |
|---------|----------|-----------|----------|--------|
| Purcha  | se Reque | st        |          |        |
| New New | Submit   | Save      | W Delete |        |
| Purch   | ase Requ | iest - Ne | w        |        |

## 表單完成送出畫面

請點選畫面上面I.T. -> Purchase Request,
您可看到您的採購申請編號,如下圖所
示,請務必確認有看到採購編號。

New I.T. Request Requests require my attention(1) Previously Handled Request

| Range From :01/01/2013 |                        | lange To : 12/31/2013 | Request Ty        | Request Type: All Request Types |        |             | ▼ Status : Show All ▼ Show |             |  |
|------------------------|------------------------|-----------------------|-------------------|---------------------------------|--------|-------------|----------------------------|-------------|--|
| No.                    | Request Date           | Current Holder        | Request Type      | Sub Type                        | StepNo | Status      | Processing Time            | Description |  |
| UR4067                 | 26-Feb-13 15:37(GMT+8) | EdwardJian            | Hardware Purchase | Computer                        | 1 of 8 | In Progress |                            | test2       |  |
| ×                      | 採購編號                   | 號                     |                   |                                 |        |             |                            |             |  |

#### 查詢申請進度

- •1. 點選採購編號 @ 進入採購表單畫面。
- 2.點選畫面右上方 符號,畫面上即會 顯示Step 1-8 申請進度,將游標移至
  Step 字樣上,即會顯示目前進度為何, 如下圖所示

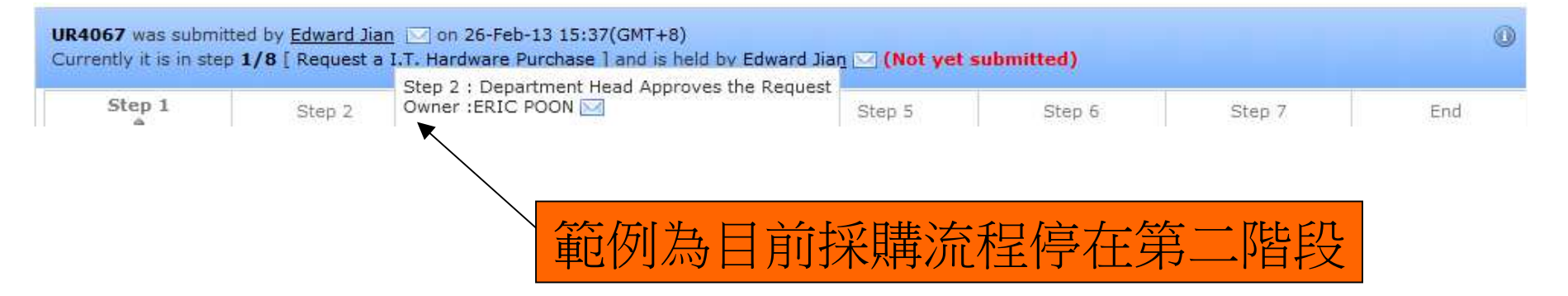